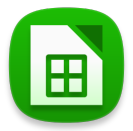

Partie 1

Initiation au Tableur avec LibreOffice Calc

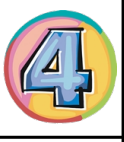

Page : 1

## **Exercice 1 - Les chaussures**

Jean a acheté une paire de chaussures à 13 €, Rémi à 58 €, Paul à 89 € et Sophie à 21 €.

- → Ouvrez LibreOffice et sélectionner LibreOffice Calc dans la liste des logiciels de la suite bureautique.
- → **Recopiez** le tableau ci-dessous dans une feuille de calcul du logiciel LibreOffice Calc.
- → Donnez le nom suivant au fichier : sequence12\_exercice1\_4e?\_gr? dans une clé USB.
- → Calculez le prix total du coût des chaussures à l'aide d'une formule.
- → Enregistrez votre travail et déposez-le sur le porte-documents en ligne.

|                         | Prix de la paire des chaussures |
|-------------------------|---------------------------------|
| Jean                    |                                 |
| Rémi                    |                                 |
| Paul                    |                                 |
| Sophie                  |                                 |
| Somme totale dépensée : |                                 |

## **Exercice 2 - Les fournitures scolaires**

Vous devez calculer le budget des fournitures scolaires de rentrée.

- → Ouvrez une feuille de calcul et l'enregistrer sous le nom : sequence12\_exercice2\_4e?\_gr? dans une clé USB.
- → Dessinez les bordures d'un tableau de 4 colonnes et 9 lignes.
- → Remplissez votre tableau à l'aide du tableau ci-dessous et réaliser les calculs à l'aide de formules
- → Enregistrez votre travail et déposez-le sur le porte-documents en ligne.

| Produits           | Quantité | Prix unitaire | Prix total |
|--------------------|----------|---------------|------------|
| Porte vue          | 1        | 1,99€         |            |
| Feuilles perforées | 2        | 2,49€         |            |
| Stylo 4 couleurs   | 2        | 1,49€         |            |
| Crayon à papier    | 5        | 0,25€         |            |
| Gomme              | 2        | 0,45€         |            |
| règle              | 1        | 1,75€         |            |
| colle              | 2        | 0,75€         |            |
| Total des courses  |          |               |            |

Partie 1

Initiation au Tableur avec LibreOffice Calc

## **Exercice 3 - Les notes**

Télécharger le fichier Exercice 3 à partir du site

→ Ouvrez le fichier et l'enregistrer sous le nom : sequence12\_exercice3\_4e?\_gr? dans une clé USB.

À l'aide de formules et de fonctions :

- → Triez les élèves par ordre alphabétique (en prenant bien leur notes) : Données puis Trier.
- → Créez des bordures aux cases, formatez le fond des cellules « nom », « prénom » et « disciplines » en jaune.
- → Créez une formule calculant la moyenne générale de chaque élève (format de 2 chiffres après la virgule).
- → Créez une formule calculant la moyenne de la classe dans chaque matière (=MOYENNE...).

→ Créez une condition qui permet de mettre le fond de la cellule en rouge les élèves qui ont une moyenne générale inférieure à 10.

→ Créez une condition qui permet de mettre le fond de la cellule en vert les élèves qui ont une moyenne générale supérieure ou égale à 15.

Aide pour les conditions :

→ Clic droit puis Mise en forme conditionnelle

→ Il est toujours possible d'annuler une action pour revenir en arrière...

|    | A                    | В         | С        | D            | E           | F       | G                  |
|----|----------------------|-----------|----------|--------------|-------------|---------|--------------------|
| 1  |                      |           | Français | Mathématique | Technologie | Anglais | Moyenne de l'élève |
| 2  | Bagonnu              | Gilbert   | 15       | 14           | 13          | 8       | 12,50              |
| 3  | Bansinnin            | Emilie    | 11,5     | 9,5          | 14,5        | 12      | 11,88              |
| 4  | Canpinpa             | Julien    | 7        | 8            | 11          | 7       | 8,25               |
| 5  | Comolu               | Bruno     | 8        | 10           | 9           | 12      | 9,75               |
| 6  | Covi                 | Loïc      | 12       | 11           | 7           | 15      | 11,25              |
| 7  | Daminmu              | Antoine   | 12       | 8            | 11          | 8       | 9,75               |
| 8  | Defeme               | Antoine   | 11       | 8            | 11          | 11,5    | 10,38              |
| 9  | Fecanvo              | Doriane   | 11       | 18           | 9           | 15      | 13,25              |
| 10 | Ginlin               | Bernard   | 7        | 9            | 19          | 14      | 12,25              |
| 11 | Lilo                 | Jacques   | 10,5     | 12           | 9           | 16      | 11,88              |
| 12 | Lofovin              | Antoine   | 6,5      | 11,5         | 12          | 13      | 10,75              |
| 13 | Lolounan             | Anthony   | 9        | 8            | 18          | 7       | 10,50              |
| 14 | Masevi               | Jacques   | 5,5      | 9,5          | 7           | 9       | 7,75               |
| 15 | Mavo                 | Gilbert   | 7        | 10           | 5,5         | 12,5    | 8,75               |
| 16 | Mindu                | Amandine  | 13       | 12           | 8           | 14      | 11,75              |
| 17 | Ninnevou             | Sylvie    | 12       | 17           | 9           | 18      | 14,00              |
| 18 | Nonrevou             | Pierre    | 14       | 13           | 8           | 13      | 12,00              |
| 19 | Pinbirou             | Martine   | 8        | 10           | 13          | 9       | 10,00              |
| 20 | Pinsinmo             | Sarah     | 13       | 10,5         | 8,5         | 10,5    | 10,63              |
| 21 | Ranboman             | Françoise | 14       | 11,5         | 8           | 17      | 12,63              |
| 22 | Ronsin               | Antoine   | 11       | 7            | 14          | 12      | 11,00              |
| 23 | Rorou                | Martine   | 17       | 15           | 16          | 11      | 14,75              |
| 24 | Ruvou                | Michel    | 7        | 11           | 6           | 18      | 10,50              |
| 25 | Souco                | Gérard    | 8,5      | 11           | 17          | 13      | 12,38              |
| 26 | Soudugi              | Loïc      | 18       | 12           | 11          | 17      | 14,50              |
| 27 | Tagunin              | Emilie    | 10,5     | 7            | 11          | 17,5    | 11,50              |
| 28 | Tanton               | Georges   | 11       | 8,5          | 14          | 14      | 11,88              |
| 29 | Tebi                 | Benoît    | 18       | 12,5         | 17          | 13      | 15,13              |
| 30 | Tito                 | Paul      | 16       | 8            | 17          | 19      | 15,00              |
| 31 | Voga                 | Patrick   | 14       | 11           | 12          | 16,5    | 13,38              |
| 32 | Movenne de la classe |           | 11.27    | 10,78        | 11,52       | 13.08   |                    |

## Tableau à obtenir:

Page : 2